## Online Infoabend – Audiovisueller Live-Chat

## Wie trete ich am Online Infoabend einem WebEx-Chat bei?

Um einem WebEx-Chat beizutreten sind folgende Schritte zu befolgen:

- 1. Öffnen Sie den vorgegebenen Link, den Sie vom Studien- oder Weiterbildungsangebot via Mail zugeschickt erhalten haben oder auf der jeweiligen Eventseite finden, über die Sie sich registriert haben.
- 2. Beim erstmaligen Login müssen Sie das Plugin von WebEx installieren. Der Browser öffnet dies automatisch beim Anklicken des Links. Klicken Sie sich durch die Installation, Sie werden danach direkt auf die WebEx Seite weitergeleitet (max. 30sek für den ganzen Plugin-Prozess nötig).
- 3. Treten Sie der Sitzung bei, indem Sie Ihren Namen sowie die E-Mail-Adresse eingeben. Anschliessend klicken Sie **«Jetzt beitreten»**. Das Passwort ist bereits automatisch hinterlegt.

| Jetzt dem Event beitreten                                             |       |  |  |
|-----------------------------------------------------------------------|-------|--|--|
| Geben Sie für den Beitritt zu diesem Event folgende Informationen an. |       |  |  |
| Vorname:                                                              |       |  |  |
| Nachname:                                                             |       |  |  |
| E-Mail-Adresse:                                                       |       |  |  |
| Event-Passwort:                                                       | ••••• |  |  |
|                                                                       |       |  |  |

## Jetzt beitreten

-= Per Browser beitreten NEW!

Wenn Sie der Gastgeber sind, starten Sie Ihr Ereignis.

4. Um die Studienleitenden zu hören, müssen Sie auf das Mikrofon klicken. Die Meldung «Ihr Ton ist eingeschaltet» erscheint.

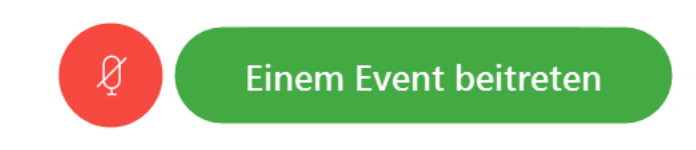

5. Anschliessend klicken Sie auf «Einem Event beitreten» und Sie werden mit dem Chat verbunden.

Fachhochschule Graubünden Scola auta spezialisada dal Grischun Scuola universitaria professionale dei Grigioni University of Applied Sciences of the Grisons 6. Um eine Frage via Chat zu stellen, klicken Sie auf die Sprechblase.

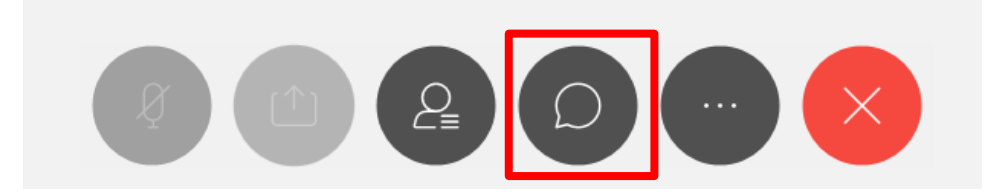

7. Anschliessend können Sie auf der rechten Seite die Frage eintippen.

| An: | Alle Diskussionsteilnehmer | ~      |  |
|-----|----------------------------|--------|--|
| An: | Alle Diskussionsteilnehmer | $\sim$ |  |
|     |                            |        |  |

Hier Chat-Nachricht eingeben